## Quick Tip #7 v1.1 (Jan 2018)

## Remove/Edit Images from your Image Library:

- Click on "My Account" on the main menu toolbar
- Click on "My Image Library"
- You are presented with an Image Search function which you can use to find images in your library
- Click on "Display All Images" at the bottom of the Image Search area
- All your images are listed, perhaps over multiple pages
- From this page you can:
  - **Change just the title of the image.** All places the image is displayed will be automatically updated Click on *"Save Changes"* at the top or bottom of the image list
  - Delete image click on "Delete" button on the right side of the image box Click on "Save Changes" at the top or bottom of the image list
  - Edit image click on "Edit" on the left side of the image box. This will allow you to replace the current version the image with a new file, change the title, add Owner ID, change the "Genuine Wildlife" status and change the Restrictions – click on "Save" in the edit window
  - Resize Image If you need a larger sized image for a competition (i.e. 1600 pixels wide instead of 1400 pixels wide), use the *"edit image"* button to upload the larger file. Any competitions needing a smaller file size (i.e. 1400 pixels) will automatically size a larger image down.
    - This will not affect any competitions or galleries the image is currently in
    - Images smaller than the target competition WILL NOT be upsized
    - An alternative would be to upload a second image and give it a different name

IMPORTANT - Click on "Save Changes" at the top or bottom of the image list after any changes